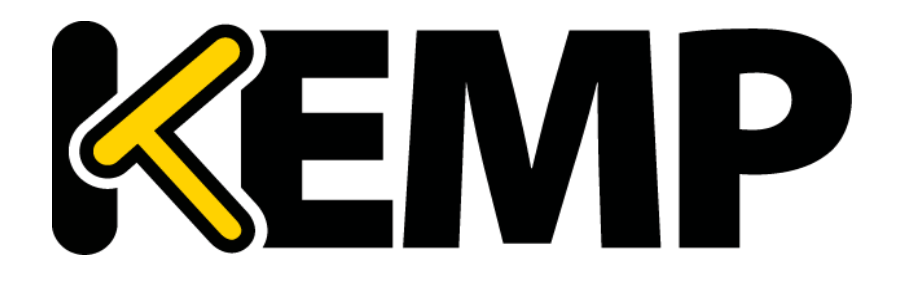

## **Deployment Guide**

UPDATED: 13 October 2017

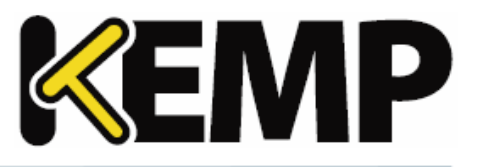

#### **Copyright Notices**

Copyright © 2002-2017 KEMP Technologies, Inc. All rights reserved. KEMP Technologies and the KEMP Technologies logo are registered trademarks of KEMP Technologies, Inc.

KEMP Technologies, Inc. reserves all ownership rights for the LoadMaster and KEMP 360 product line including software and documentation.

Used, under license, U.S. Patent Nos. 6,473,802, 6,374,300, 8,392,563, 8,103,770, 7,831,712, 7,606,912, 7,346,695, 7,287,084 and 6,970,933

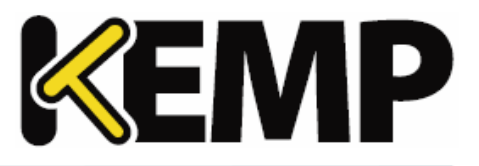

### **Table of Contents**

| 1 Introduction                                                 | . 4  |
|----------------------------------------------------------------|------|
| 1.1 Document Purpose                                           | . 4  |
| 2 Architecture                                                 | 5    |
| 3 Configure the LoadMaster                                     | 6    |
| 3.1 Enable Subnet Originating Requests Globally                | 6    |
| 3.2 Create the SunGard eSchool Virtual Services                | . 6  |
| 3.2.1 Create a SunGard eSchool HTTPS Virtual Service           | 6    |
| 3.2.2 Create a SunGard eSchool Database ODBC Virtual Service   | 8    |
| 3.2.3 Create a SunGard eSchool Database RDP Virtual Service    | 10   |
| 3.2.4 Create a SunGard eSchool Database Images Virtual Service | . 11 |
| 3.2.5 Create a SunGard eSchool PowerTeacher Virtual Service    | . 12 |
| 3.2.6 Create a SunGard eSchool Report Virtual Service          | . 14 |
| 3.2.7 Create a SunGard eSchool Scheduler Virtual Service       | 15   |
| Last Updated Date                                              | . 18 |

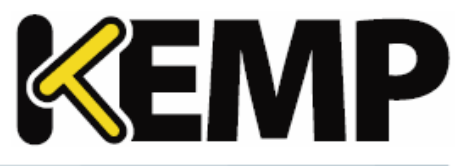

## **1** Introduction

SunGard eSchool is a student information system that manages student information throughout their entire educational career.

The KEMP LoadMaster is used to load balance the SunGard eSchool Server workload. The LoadMaster offers advanced Layer 4 and Layer 7 server load balancing, SSL Acceleration and a multitude of other advanced Application Delivery Controller (ADC) features. The LoadMaster intelligently and efficiently distributes user traffic among the application servers so that users get the best experience possible.

#### **1.1 Document Purpose**

This deployment guide provides instructions on how to configure the KEMP LoadMaster to load balance the SunGard eSchool Server.

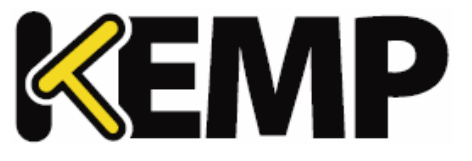

## 2 Architecture

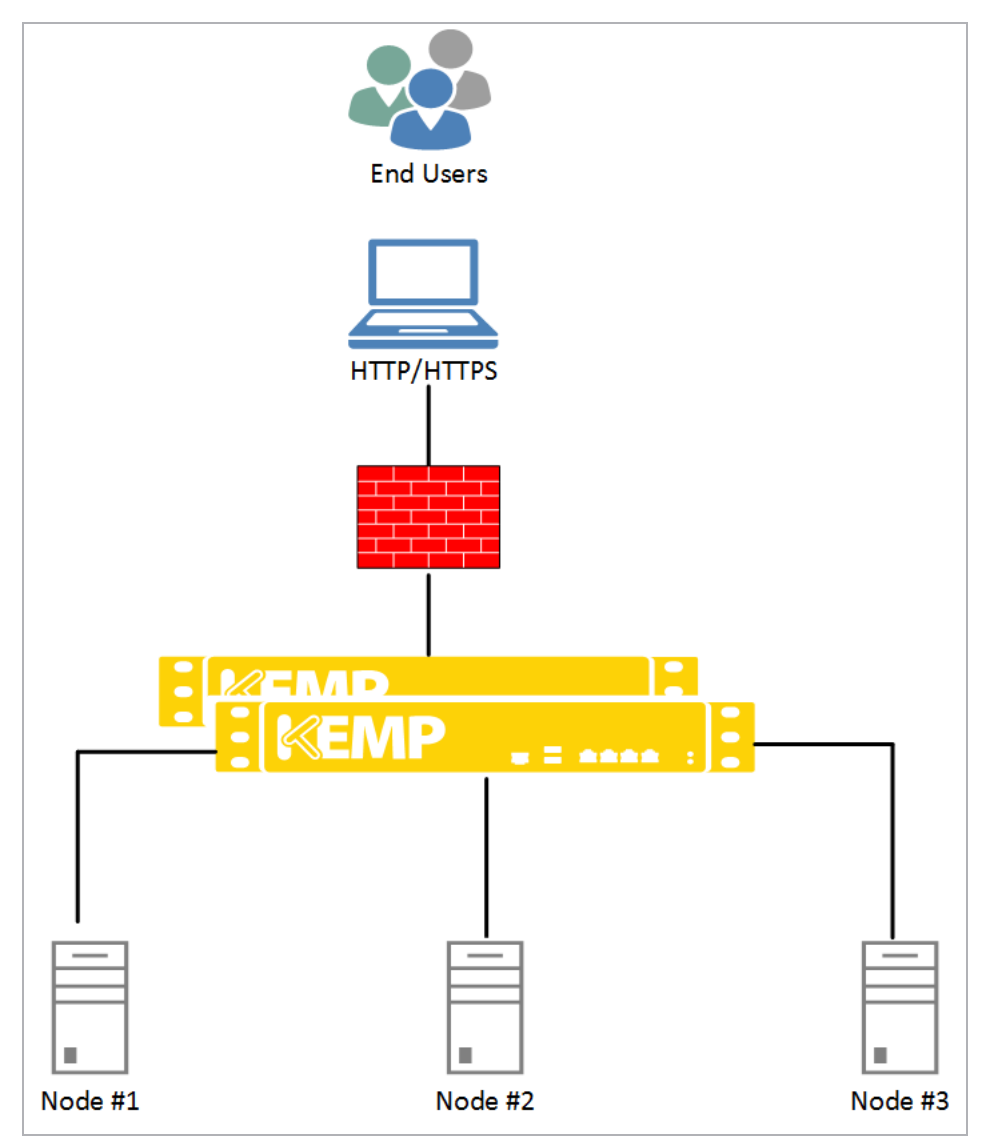

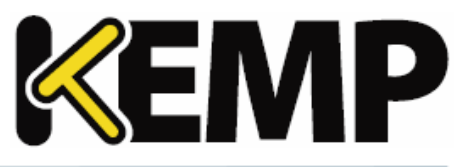

The deployed SunGard environment determines which of the following setups is used.

#### 3.1 Enable Subnet Originating Requests Globally

It is best practice to enable the Subnet Originating Requests option globally.

In a one-armed setup (where the Virtual Service and Real Servers are on the same network/subnet) **Subnet Originating Requests** is usually not needed. However, enabling **Subnet Originating Requests** should not affect the routing in a one-armed setup.

In a two-armed setup where the Virtual Service is on network/subnet A, for example, and the Real Servers are on network B - **Subnet Originating Requests** should be enabled on LoadMasters with firmware version 7.1-16 and above.

When **Subnet Originating Requests** is enabled, the LoadMaster will route traffic so that the Real Server will see traffic arriving from the LoadMaster interface that is in that network/subnet not the Virtual Service address.

When **Subnet Originating Requests** is enabled globally, it is automatically enabled on all Virtual Services. If the **Subnet Originating Requests** option is disabled globally, you can choose whether or not to enable **Subnet Originating Requests** on a per-Virtual Service basis.

To enable **Subnet Originating Requests** globally, follow the steps below:

1. In the main menu of the LoadMaster Web User Interface (WUI), go to **System Configuration > Miscellaneous Options > Network Options**.

2. Tick the Subnet Originating Requests check box.

#### 3.2 Create the SunGard eSchool Virtual Services

The following sections describe the recommended settings for the SunGard eSchool Virtual Services.

#### 3.2.1 Create a SunGard eSchool HTTPS Virtual Service

The following are the steps involved and the recommended settings to configure the SunGard eSchool HTTPS Virtual Service:

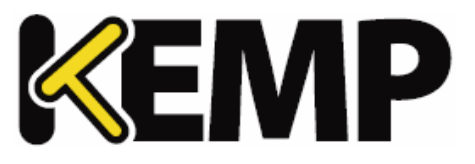

| vincuat bervice.        |                       |
|-------------------------|-----------------------|
| Virtual Address         | 10.154.11.186         |
| Port                    | 443                   |
| Service Name (Optional) | Sungard eSchool HT    |
| Use Template            | Select a Template 🗸 🗸 |
| Protocol                | tcp 🗸                 |

- 2. Type a valid Virtual Address.
- 3. Type **443** as the **Port**.
- 4. Enter a recognizable Service Name, such as SunGard eSchool HTTPS.
- 5. Select **tcp** as the **Protocol**.
- 6. Click Add this Virtual Service.
- 7. Configure the settings as shown in the following table:

| Section                | Option                         | Value            | Comments                                                         |
|------------------------|--------------------------------|------------------|------------------------------------------------------------------|
| Standard Options       | Persistence Mode               | Active Cookie    | You must have SSL acceleration enabled first.                    |
|                        | Timeout                        | 6 Hours          |                                                                  |
|                        | Cookie name                    | PowerSchool_SSL  |                                                                  |
|                        | Scheduling Method              | least connection |                                                                  |
| SSL Properties         | SSL Acceleration               | Enabled          |                                                                  |
|                        | Cipher Set                     | BestPractices    |                                                                  |
| Advanced<br>Properties | Add a Port 80 Redirector<br>VS | https://%h%s     | Click <b>Add HTTP Redirector</b> .<br>This automatically creates |

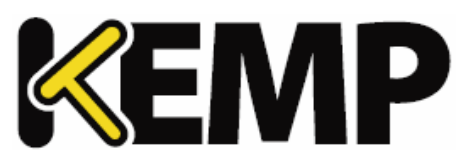

| Section      | Option       | Value          | Comments               |
|--------------|--------------|----------------|------------------------|
|              |              |                | a redirect on port 80. |
| Real Servers | URL          | /admin/pw.html |                        |
|              | Use HTTP/1.1 | Selected       |                        |

#### 8. Add the Real Servers:

a) Expand the Real Servers section.

b) Click Add New.

c) Enter the address of the relevant Real Server.

d) Complete the other fields as required.

e) Click Add this Real Server then click OK to the pop-up message.

f) Repeat the steps above to add more Real Servers as needed, based on your environment.

#### Create a SunGard eSchool HTTPS Redirect Virtual Service

Clicking the Add HTTP Redirector button automatically creates a port 80 redirect Virtual Service. This is optional, but the purpose of this Virtual Service is to redirect any clients who have connected using HTTP to the HTTPS Virtual Service. KEMP also recommends changing the Persistence Mode and Real Server Check Method to None.

#### 3.2.2 Create a SunGard eSchool Database ODBC Virtual Service

The following are the steps involved and the recommended settings to configure the SunGard eSchool Database ODBC Virtual Service:

#### 3 Configure the LoadMaster

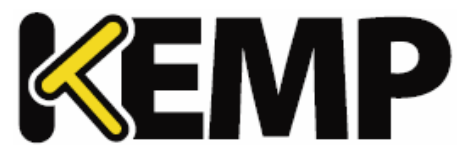

| Please Specify the Parameters for the Virtual Service. |                    |        |                          |
|--------------------------------------------------------|--------------------|--------|--------------------------|
| Virtual Address                                        | 10.154.11.188      |        |                          |
| Port                                                   | 1521               |        |                          |
| Service Name (Optional)                                | SunGard eSchool Da |        |                          |
| Use Template                                           | Select a Template  | $\sim$ |                          |
| Protocol                                               | tcp \vee           |        |                          |
|                                                        |                    | Cancel | Add this Virtual Service |

- 2. Type a valid Virtual Address.
- 3. Type **1521** as the **Port**.
- 4. Enter a recognizable Service Name, such as SunGard eSchool Database ODBC.
- 5. Select **tcp** as the **Protocol**.
- 6. Click Add this Virtual Service.
- 7. Configure the settings as shown in the following table:

| Section          | Option            | Value             |
|------------------|-------------------|-------------------|
| Standard Options | Force L4          | Enabled           |
|                  | Persistence Mode  | Source IP Address |
|                  | Timeout           | 8 Hours           |
|                  | Scheduling Method | least connection  |

- 8. Add the Real Servers:
  - a) Expand the Real Servers section.
  - b) Click Add New.
  - c) Enter the address of the relevant Real Server.
  - d) Complete the other fields as required.

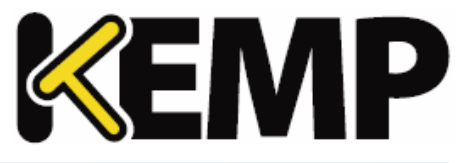

e) Click Add this Real Server then click OK to the pop-up message.

f) Repeat the steps above to add more Real Servers as needed, based on your environment.

#### 3.2.3 Create a SunGard eSchool Database RDP Virtual Service

The following are the steps involved and the recommended settings to configure the SunGard eSchool Database RDP Virtual Service:

1. In the main menu of the LoadMaster WUI, go to Virtual Services > Add New.

| Please Specify the Parameters for the Virtual Service. |                    |        |                          |
|--------------------------------------------------------|--------------------|--------|--------------------------|
| Virtual Address                                        | 10.154.11.189      |        |                          |
| Port                                                   | 3389               |        |                          |
| Service Name (Optional)                                | SunGard eSchool Da |        |                          |
| Use Template                                           | Select a Template  | $\sim$ |                          |
| Protocol                                               | tcp 🗠              |        |                          |
|                                                        |                    | Cancel | Add this Virtual Service |

- 2. Type a valid **Virtual Address**.
- 3. Type **3389** as the **Port**.
- 4. Enter a recognizable Service Name, such as SunGard eSchool Database RDP.
- 5. Select **tcp** as the **Protocol**.
- 6. Click Add this Virtual Service.
- 7. Configure the settings as shown in the following table:

| Section          | Option                   | Value            |
|------------------|--------------------------|------------------|
| Standard Options | Transparency             | Enabled          |
|                  | Persistence Mode Timeout | 4 Hours          |
|                  | Scheduling Method        | least connection |

#### 8. Add the Real Servers:

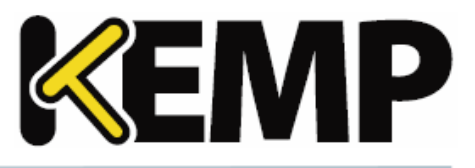

a) Expand the Real Servers section.

b) Click Add New.

c) Enter the address of the relevant Real Server.

d) Complete the other fields as required.

e) Click Add this Real Server then click OK to the pop-up message.

f) Repeat the steps above to add more Real Servers as needed, based on your environment.

#### 3.2.4 Create a SunGard eSchool Database Images Virtual Service

The following are the steps involved and the recommended settings to configure the SunGard eSchool Database Images Virtual Service:

| Please Specify the      | e Parameters for   | the Virtu | ual Service.             |
|-------------------------|--------------------|-----------|--------------------------|
| Virtual Address         | 10.154.11.186      |           |                          |
| Port                    | 443                |           |                          |
| Service Name (Optional) | SunGard eSchool Da |           |                          |
| Use Template            | Select a Template  | $\sim$    |                          |
| Protocol                | tcp \vee           |           |                          |
|                         |                    | Cancel    | Add this Virtual Service |

- 2. Type a valid Virtual Address.
- 3. Type **443** as the **Port**.
- 4. Enter a recognizable Service Name, such as SunGard eSchool Database Images.
- 5. Select **tcp** as the **Protocol**.
- 6. Click Add this Virtual Service.
- 7. Configure the settings as shown in the following table:

**3** Configure the LoadMaster

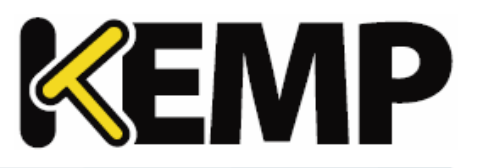

| Section          | Option           | Value                  | Comments                                     |
|------------------|------------------|------------------------|----------------------------------------------|
| Standard Options | Persistence Mode | Active Cookie          | You must have SSL<br>Acceleration<br>enabled |
|                  | Timeout          | 6 Minutes              |                                              |
|                  | Cookie name      | PowerSchool_<br>Images |                                              |
| SSL Properties   | SSL Acceleration | Enabled                |                                              |
|                  | Cipher Set       | BestPractices          |                                              |
| Real Servers     | Checked Port     | 80                     |                                              |

8. Add the Real Servers:

a) Expand the Real Servers section.

b) Click Add New.

c) Enter the address of the relevant Real Server.

d) Complete the other fields as required.

e) Click Add this Real Server then click OK to the pop-up message.

f) Repeat the steps above to add more Real Servers as needed, based on your environment.

#### 3.2.5 Create a SunGard eSchool PowerTeacher Virtual Service

The following are the steps involved and the recommended settings to configure the SunGard eSchool PowerTeacher Virtual Service:

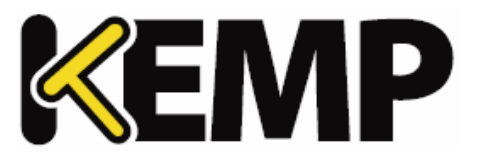

| Please Specify the Parameters for the<br>Virtual Service. |                                 |  |  |
|-----------------------------------------------------------|---------------------------------|--|--|
| Virtual Address                                           | 10.154.11.186                   |  |  |
| Port                                                      | 5443                            |  |  |
| Service Name (Optional)                                   | SunGard eSchool Po              |  |  |
| Use Template                                              | Select a Template 🗸 🗸           |  |  |
| Protocol                                                  | tcp \vee                        |  |  |
|                                                           | Cancel Add this Virtual Service |  |  |

#### 2. Type a valid Virtual Address.

3. Type **5443** as the **Port**.

4. Enter a recognizable Service Name, such as SunGard eSchool PowerTeacher.

- 5. Select **tcp** as the **Protocol**.
- 6. Click Add this Virtual Service.
- 7. Configure the settings as shown in the following table:

| Section          | Option            | Value             |
|------------------|-------------------|-------------------|
| Standard Options | Transparency      | Enabled           |
|                  | Persistence Mode  | Source IP Address |
|                  | Timeout           | 6 Hours           |
|                  | Scheduling Method | least connection  |
| SSL Properties   | SSL Acceleration  | Enabled           |
|                  | Cipher Set        | BestPractices     |
| Real Servers     | Checked Port      | 80                |

8. Add the Real Servers:

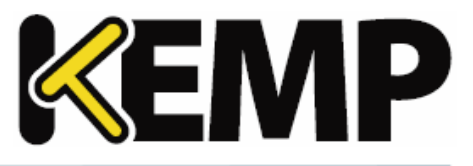

a) Expand the Real Servers section.

b) Click Add New.

c) Enter the address of the relevant Real Server.

d) Complete the other fields as required.

e) Click Add this Real Server then click OK to the pop-up message.

f) Repeat the steps above to add more Real Servers as needed, based on your environment.

#### 3.2.6 Create a SunGard eSchool Report Virtual Service

The following are the steps involved and the recommended settings to configure the SunGard eSchool Report Virtual Service:

| Please Specify the<br>Virtual Service. | e Parameters for the            |
|----------------------------------------|---------------------------------|
| Virtual Address                        | 10.154.11.185                   |
| Port                                   | 8443                            |
| Service Name (Optional)                | SunGard eSchool Re              |
| Use Template                           | Select a Template               |
| Protocol                               | tcp \vee                        |
|                                        | Cancel Add this Virtual Service |

- 2. Type a valid Virtual Address.
- 3. Type **8443** as the **Port**.
- 4. Enter a recognizable Service Name, such as SunGard eSchool Report.
- 5. Select **tcp** as the **Protocol**.
- 6. Click Add this Virtual Service.
- 7. Configure the settings as shown in the following table:

**3** Configure the LoadMaster

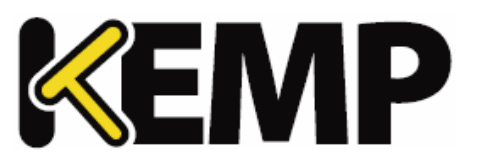

| Section          | Option            | Value            | Comments                                                                       |
|------------------|-------------------|------------------|--------------------------------------------------------------------------------|
| Basic Properties | Service Type      | HTTP/HTTPS       |                                                                                |
| Standard Options | Transparency      | Enabled          |                                                                                |
|                  | Persistence Mode  | Active Cookie    | You must enable SSL<br>Acceleration before<br>you can select Active<br>Cookie. |
|                  | Timeout           | 6 Hours          |                                                                                |
|                  | Cookie name       | PowerSchool_SSL  |                                                                                |
|                  | Scheduling Method | least connection |                                                                                |
| SSL Properties   | SSL Acceleration  | Enabled          |                                                                                |
|                  | Cipher Set        | BestPractices    |                                                                                |
| Real Servers     | Checked Port      | 7980             |                                                                                |

8. Add the Real Servers:

a) Expand the Real Servers section.

b) Click Add New.

c) Enter the address of the relevant Real Server.

d) Complete the other fields as required.

e) Click Add this Real Server then click OK to the pop-up message.

f) Repeat the steps above to add more Real Servers as needed, based on your environment.

#### 3.2.7 Create a SunGard eSchool Scheduler Virtual Service

The following are the steps involved and the recommended settings to configure the SunGard eSchool Scheduler Virtual Service:

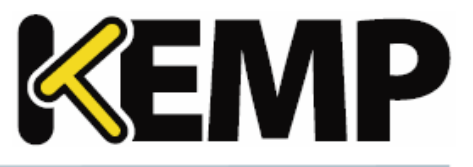

| virtuat Service.        |                       |
|-------------------------|-----------------------|
| Virtual Address         | 10.154.11.185         |
| Port                    | 2000                  |
| Service Name (Optional) | SunGard eSchool Sc    |
| Use Template            | Select a Template 🛛 🗸 |
| Protocol                | tcp ~                 |

- 2. Type a valid Virtual Address.
- 3. Type **2000** as the **Port**.
- 4. Enter a recognizable Service Name, such as SunGard eSchool Scheduler.
- 5. Select **tcp** as the **Protocol**.
- 6. Click Add this Virtual Service.
- 7. Configure the settings as shown in the following table:

| Section          | Option            | Value             |
|------------------|-------------------|-------------------|
| Standard Options | Force L4          | Enabled           |
|                  | Persistence Mode  | Source IP Address |
|                  | Timeout           | 8 Hours           |
|                  | Scheduling Method | least connection  |

8. Add the Real Servers:

a) Expand the Real Servers section.

b) Click Add New.

c) Enter the address of the relevant Real Server.

**3** Configure the LoadMaster

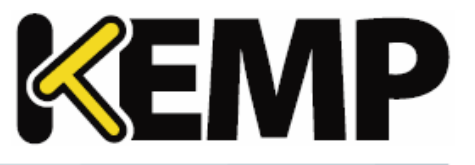

d) Complete the other fields as required.

e) Click Add this Real Server then click OK to the pop-up message.

f) Repeat the steps above to add more Real Servers as needed, based on your environment.

Last Updated Date

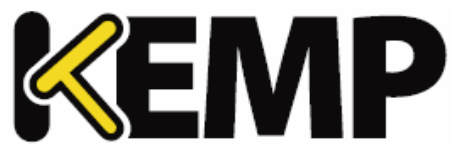

## Last Updated Date

This document was last updated on 13 October 2017.

Copyright © 2002 - 2017 KEMP Technologies, Inc. All Rights Reserved.